## Enabling cookies in Opera

Follow the steps below to enable the cookies needed for personalization of timeanddate.com:

## Opera 10.0

- 1. Click on the "Tools" menu Opera. 1 Tools Help til 🖂 Mail and Chat Accounts... Delete Private Data... \_\_\_\_ <u>N</u>otes ì 🛃 D<u>o</u>wnloads Ctrl+J 🕓 <u>H</u>istory Ctrl+Shift+H <u>လ L</u>inks Ctrl+Shift+L <u>A</u>dvanced ۲ Quick Preferences F12 ▶ Appearance... Shift+F12 Ctrl+F12 Preference
- 2. Click Preferences...
- 3. Change to the Advanced tab, and to the cookie section.

| Preferences                                           | ×                                                                                                    |
|-------------------------------------------------------|----------------------------------------------------------------------------------------------------|
| General Forms                                         | Search Web Pages Advanced                                                                                                    |
| Tabs<br>Browsing<br>Notifications<br>Content<br>Fonts | Cookies are small files stored on your computer. They allow Web sites to remember<br>you between visits.    Accept cookies  Accept cookies only from the site I visit |
| Programs<br>History<br>Cookies<br>Security<br>Network | <ul> <li>Never accept cookies</li> <li>Delete new cookies when exiting Opera</li> <li>Ask me before accepting cookies</li> </ul>                                      |
| Toolbars<br>Shortcuts<br>Voice                        | Cookie settings can be adapted to each site<br>Manage Cookies                                                                                                    |
|                                                       | OK Cancel Help                                                                                                    |

4. Select "Accept cookies only from the site I visit" or "Accept cookies".

| erences                                                                        |                                                                                                    |
|--------------------------------------------------------------------------------|----------------------------------------------------------------------------------------------------|
| General Forn                                                                   | is Search Web Pages Advanced                                                                                                    |
| Tabs<br>Browsing<br>Notifications<br>Content<br>Fonts<br>Downloads<br>Programs | Cookies are small files stored on your computer. They allow Web sites to remember<br>you between visits.<br>4<br>Cookies<br>Cor<br>Cor<br>Cor<br>Cor<br>Cor<br>Cor<br>Cor<br>Cor |
| History<br>Cookies                                                             | 5                                                                                                    |
| Security<br>Network                                                            | Ask me before accepting cookies                                                                                                    |
| Toolbars<br>Shortcuts<br>Voice                                                 | Cookie settings can be adapted to each site<br>Manage Cookies                                                                                                    |
|                                                                                | 6 OK Cancel Help                                                                                                    |

- 5. Ensure "Delete new cookies when exiting Opera" is not ticked.
- 6. Click OK.